# คู่มือเอ็บไซต์ biz.govchannel.go.th ศูนย์กลางบริการภาครัฐเพื่อภาคธุรกิจ

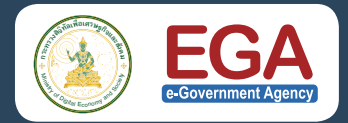

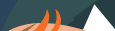

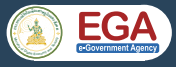

# ศูนย์กลางบริการภาครัฐ เพื่อภาคธุรกิจ

์ ตามมติคณะรัฐมนตรี เมื่อวันที่ 10 พฤศจิกายน 2558 รับทราบเรื่อง การกำหนดแนวทางการจัดทำงบประมาณในลักษณะบูรณาการ เชิงยุทธศาสตร์ ประจำปีงบประมาณ พ.ศ. 2560 โดยคณะที่ 6 ยุทธศาสตร์ ด้านการปรับสมดุลและพัฒนาระบบบริหารจัดการภาครัฐ ซึ่งมีรองนายก รัฐมนตรี (นายวิษณุ เครืองาม) เป็นประธาน ในแผนงานที่ (3) เรื่องการ อำนวยความสะดวกทางธุรกิจ ซึ่งสำนักงานคณะกรรมการพัฒนาระบบ ราชการ (สำนักงาน ก.พ.ร.) เป็นเจ้าภาพหลัก มุ่งเน้นให้ความสำคัญ ต่อการขับเคลื่อนตาม พ.ร.บ.การอำนวยความสะดวกในการพิจารณา อนุญาตของทางราชการ พ.ศ. 2558 และการจัดอันดับความยาก-ง่าย ในการประกอบธุรกิจ โดยมุ่งเน้นความสำคัญกับงานบริการภาครัฐที่มี ลำดับความสำคัญสูง มีการปรับปรุงกระบวนงาน ขั้นตอน ระยะเวลา แบบฟอร์ม เอกสารประกอบเพื่ออำนวยความสะดวกในการประกอบ ธุรกิจและลดภาระติดต่อกับภาครัฐ รวมทั้งมีการบูรณาการข้ามหน่วยงาน เพื่อให้บริการแบบเบ็ดเสร็จภายในจุดเดียว และใช้เลขประจำตัวนิติบุคคล ในการระบุตัวตนเพื่อให้สามารถพัฒนาเชื่อมโยงกับระบบอื่น ๆ ในอนาคต ้ดังนั้น สำนักงาน ก.พ.ร. จึงเริ่มต้นโครงการระบบสารสนเทศ

ดงนน สานกงาน ก.พ.ร. จงเรมตนเครงการระบบสารสนเทค เพื่ออำนวยความสะดวกในการเริ่มต้นธุรกิจ ร่วมกับ สำนักงาน รัฐบาลอิเล็กทรอนิกส์ (องค์การมหาชน) (สรอ.) และส่วนราชการ ที่เกี่ยวข้องจัดทำระบบสารสนเทศเพื่ออำนวยความสะดวกในการ ยกระดับผู้ประกอบการให้การเริ่มต้นธุรกิจมีความง่าย สะดวก และรวดเร็วมากขึ้น ผ่านศูนย์กลางบริการภาครัฐเพื่อภาคธุรกิจ เว็บไซต์ biz.govchannel.go.th

# เป้าหมาย

#### 

ระบบสารสนเทศเพื่ออำนวยความสะดวกในการเริ่มต้นธุรกิจ ซึ่งอำนวยความสะดวกผู้ประกอบการในการเริ่มต้นธุรกิจ และ สามารถขยายผลได้ครอบคลุมทั้งวงจรธุรกิจ

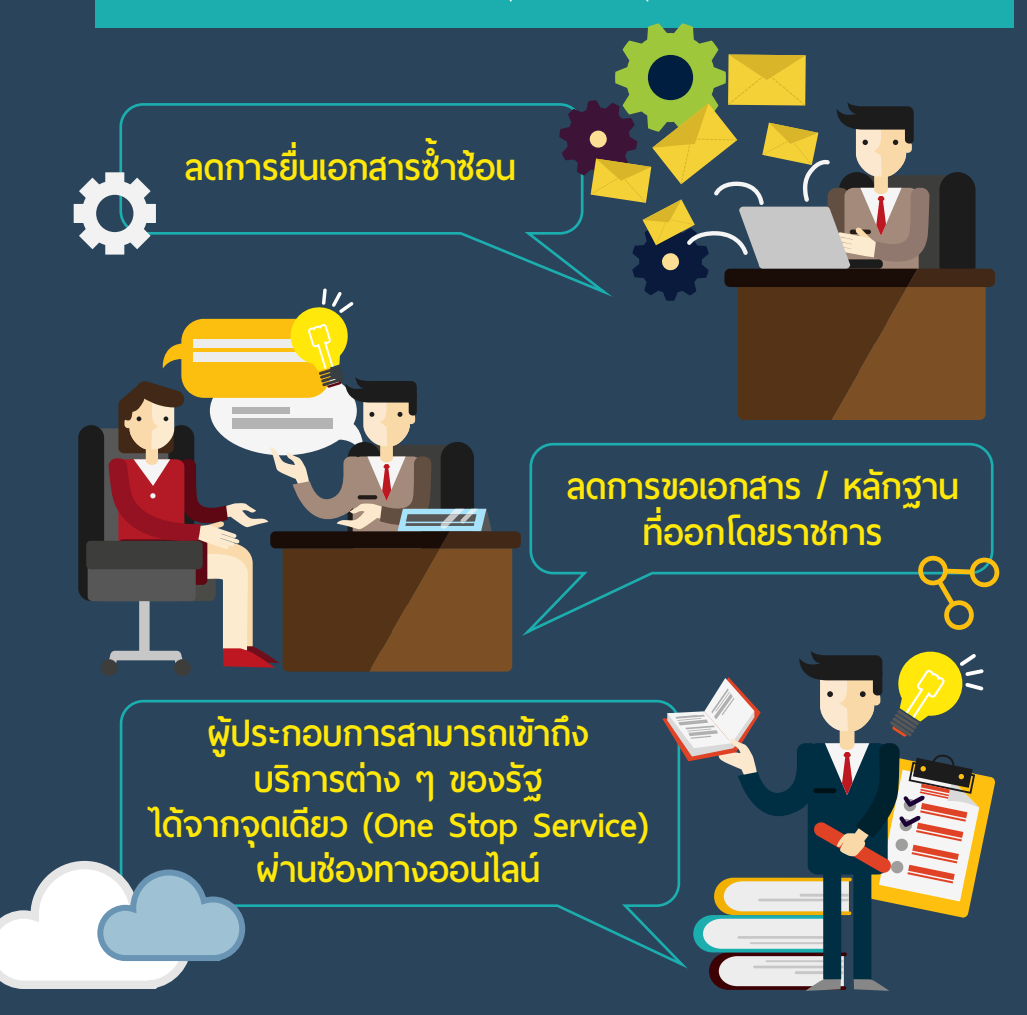

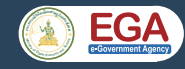

# การเข้าใช้งานเว็บไซต์ biz.govchannel.go.th

## ้เริ่มต้นสมัครขอใช้บริการ

เมื่อผู้ประกอบการขอจดทะเบียนนิติบุคคล ณ จุดให้บริการ ของกรมพัฒนาธุรกิจการค้า ผู้ประกอบการ (หรือผู้รับมอบ อำนาจ) สามารถแจ้งความประสงค์ขอรับบัญชีผู้ใช้ระบบ ศูนย์กลางบริการภาครัฐเพื่อภาคธุรกิจ ให้นายทะเบียนผู้รับ จดทะเบียนเพื่อสร้างบัญชีผู้ใช้งานดังกล่าวได้ โดยระบบจะใช้ เลขนิติบุคคล 13 หลักเป็นชื่อบัญชีผู้ใช้งานสำหรับล็อกอิน และ จะส่งรหัสผ่านไปยังโทรศัพท์มือถือ หรืออีเมลที่ผู้ประกอบการ แจ้งต่อนายทะเบียน

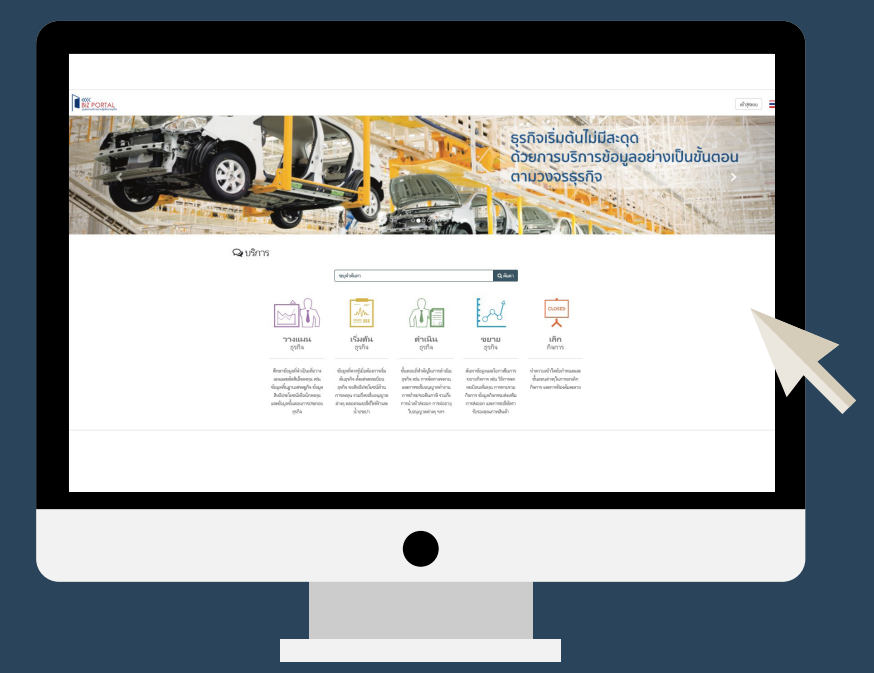

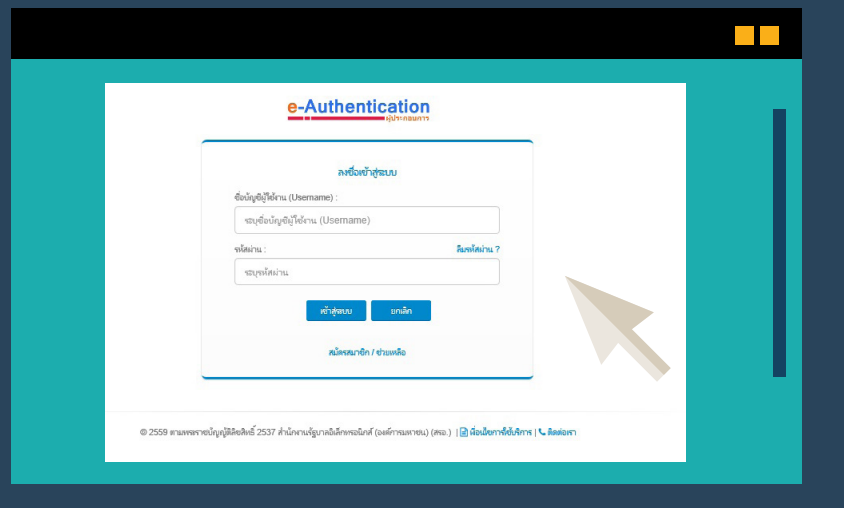

# เมื่อเข้าสู่หน้าหลัก

เริ่มต้นใช้งาน คลิก <mark>ยืนยันตัวบุคคลกลาง (e-Authentication)</mark> สำหรับผู้ประกอบการ

เมื่อเข้าสู่ระบบผู้ประกอบการสามารถเข้าไปดำเนินการต่าง ๆ ได้ดังนี้

- ปรับปรุงข้อมูลนิติบุคคลให้เป็นปัจจุบัน
- ขอรับบริการภาครัฐที่เข้าร่วมโครงการแบบออนไลน์ โดยสามารถตรวจสอบรายชื่อบริการที่เข้าร่วมโครงการ ได้ที่ เว็บไซต์ biz.govchannel.go.th เมนู แนะนำบริการ เช่น ขอขึ้นทะเบียนนายจ้าง ขึ้นทะเบียนผู้ประกันตน และยื่นข้อบังคับการทำงาน
- ตรวจสอบ และติดตามความคืบหน้าของบริการต่าง ๆ ที่ยื่นขอรับบริการผ่านระบบศูนย์กลางบริการภาครัฐา
- ปรับปรุงข้อมูลผู้ใช้งาน หรือเปลี่ยนรหัสผ่าน

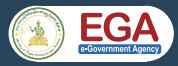

## การใช้งานแบบฟอร์มอิเล็กทรอนิกส์

ผู้ใช้งานสามารถดำเนินการกรอกข้อมูลพร้อมทั้งลงนาม และ ประทับตราบริษัท ลงในเอกสารหรือแบบฟอร์มอิเล็กทรอนิกส์ ได้โดย

- ดาวน์โหลดไฟล์แบบฟอร์มอิเล็กทรอนิกส์
- พิมพ์ข้อความลงในช่องแถบสีฟ้า พร้อมลงรายมือชื่อ
   ในแบบฟอร์มอิเล็กทรอนิกส์ได้ทั้งแบบพิมพ์ชื่อ-นามสกุล
   เซ็นลายเซ็น และแนบรูปลายเซ็นลงในเอกสาร
- ลงตราประทับลงในแบ<sup>้</sup>บฟอร์มอิเล็กทรอนิกส์

<mark>หมายเหตุ :</mark> แบบฟอร์มอิเล็กทรอนิกส์ที่มีการลงชื่อ หรือลงตราประทับ และ ทำการบันทึกไฟล์เรียบร้อยแล้ว จะไม่สามารถกลับมาทำการแก้ไขข้อมูล ในไฟล์เอกสารดังกล่าวได้อีก

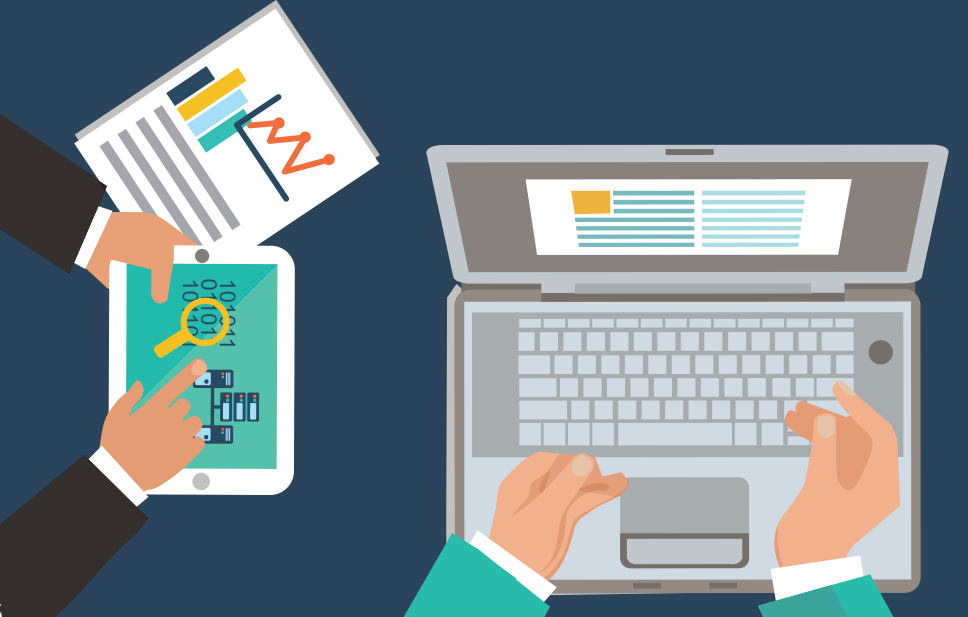

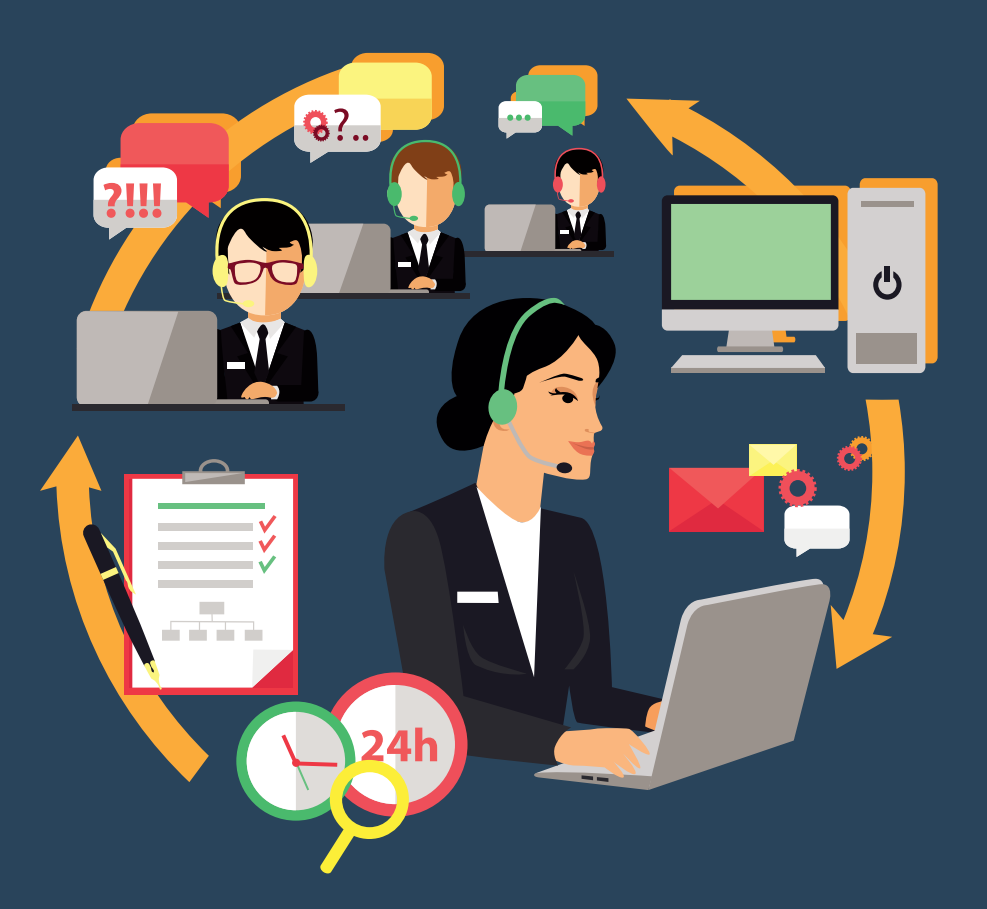

# มิติใหม่ การติดต่อราชการ ณ จุดเดียว แบบครบวงจร

การติดต่อราชการผ่านออนไลน์ ที่ง่ายสะดวกรวดเร็ว พร้อมช่วยลดสำเนาเอกสาร และเวลาการเดินทาง เพียงใช้งาน ผ่านศูนย์กลางบริการภาครัฐเพื่อภาคธุรกิจ เว็บไซต์

biz.govchannel.go.th

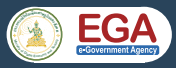

# เริ่มต้นอย่างมีทิศทาง

## วางแผนธุรกิจ

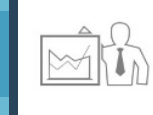

ศึกษาข้อมูลที่จำเป็นเพื่อวางแผนและตัดสินใจลงทุน เช่น ข้อมูลพื้นฐานเศรษฐกิจ ข้อมูลสิทธิประโยชน์เพื่อนักลงทุน และข้อมูลขั้นตอนการประกอบธุรกิจ

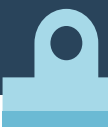

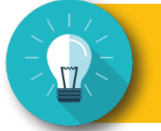

#### คู่มือและคลังความรู้ ด้านการประกอบธุรกิจ

รวบรวมคู่มือในการเริ่มต้นธุรกิจ คู่มือการเป็นนิติบุคคล คู่มือการ ขอรับการส่งเสริมการลงทุน เป็นคู่มือที่อ่านง่าย และเหมาะสำหรับ ผู้ประกอบการรายใหม่ และรายปัจจุบันที่ต้องการข้อมูลในการ ดำเนินธุรกิจ การติดต่อราชการ จัดทำโดยหน่วยงานภาครัฐด้านการ ประกอบธุรกิจโดยเฉพาะ เช่น กรมพัฒนาธุรกิจการค้า สำนักงาน คณะกรรมการส่งเสริมการลงทุน สำนักงานคณะกรรมการพัฒนาระบบ ราชการ เป็นต้น โดยสามารถเข้าไปดาวน์โหลด คู่มือเริ่มต้นธุรกิจอย่าง มีทิศทาง คู่มือการเป็นนิติบุคคล คู่มือการประกอบธุรกิจในประเทศไทย 2558 และคู่มือการขอรับการส่งเสริมการลงทุน (BOI)

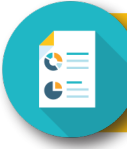

#### ้ข้อมูลเพื่อการวิเคราะห์ และการตัดสินใจทางธุรกิจ

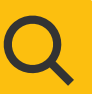

แหล่งรวบรวมข้อมูลข่าวสารที่สามารถนำไปวิเคราะห์ และการ ตัดสินใจทางธุรกิจ ข้อมูลเพื่อการวางแผนต่าง ๆ รวบรวม วิเคราะห์ และจัดทำโดยองค์การภาครัฐของไทย ตัวอย่างเช่น สถิติตลาดการเงิน ภาวะเศรษฐกิจรายไตรมาส และแนวโน้มเศรษฐกิจไทย แถลงข่าวและ รายงานเศรษฐกิจการเงินรายเดือน เป็นต้น

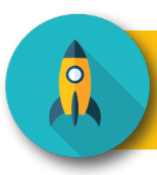

สำหรับผู้ประกอบการขนาดกลาง และขนาดย่อม (SMEs)

Q

แหล่งรวมข้อมูลที่เป็นประโยชน์ สำหรับผู้ประกอบการ SMEs โดยเฉพาะ

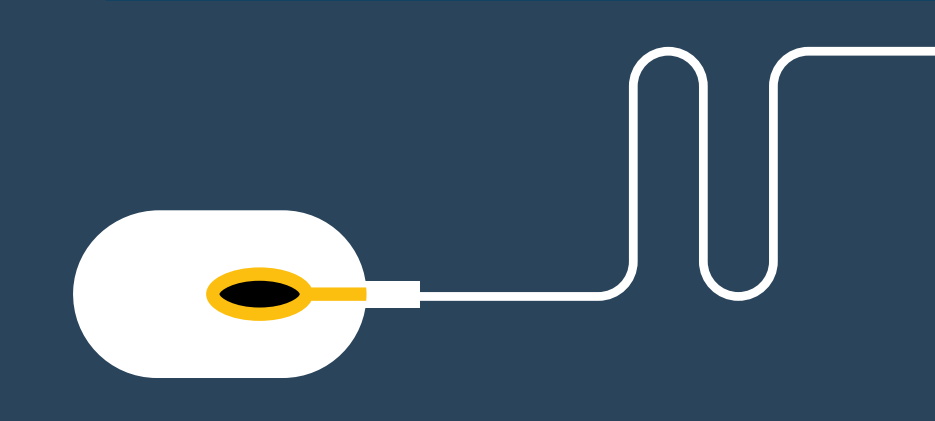

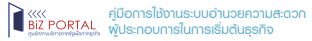

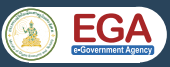

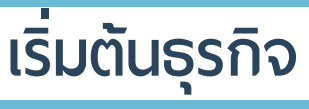

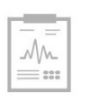

ข้อมูลที่ควรรู้เมื่อต้องการเริ่มต้นธุรกิจ ตั้งแต่จดทะเบียนธุรกิจ ขอสิทธิประโยชน์ด้านการลงทุน รวมถึงขอใบอนุญาตต่าง ๆ ตลอดจนขอใช้ไฟฟ้าและน้ำประปา

#### การดำเนินการด้านแรงงานในการเป็นนายจ้าง

กิจการที่เป็นนิติบุคคลที่มีการจ้างงาน จะต้องมีการดำเนินการ ด้านแรงงานตามกฎหมาย เช่น ประกันสังคม แรงงานสัมพันธ์ การขอขึ้นทะเบียนนายจ้าง การขอขึ้นทะเบียนผู้ประกันตน การยื่นข้อบังคับการทำงาน เป็นต้น

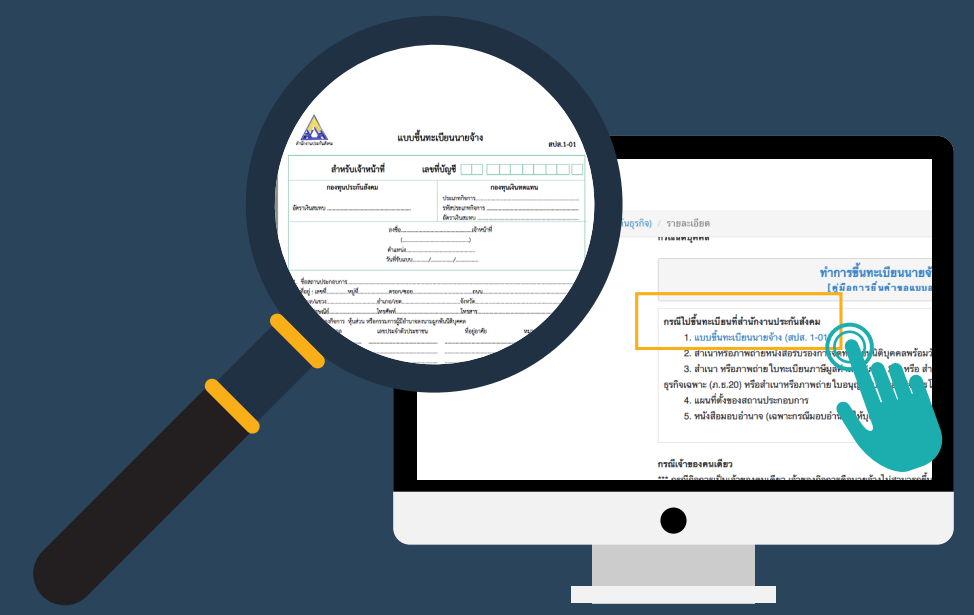

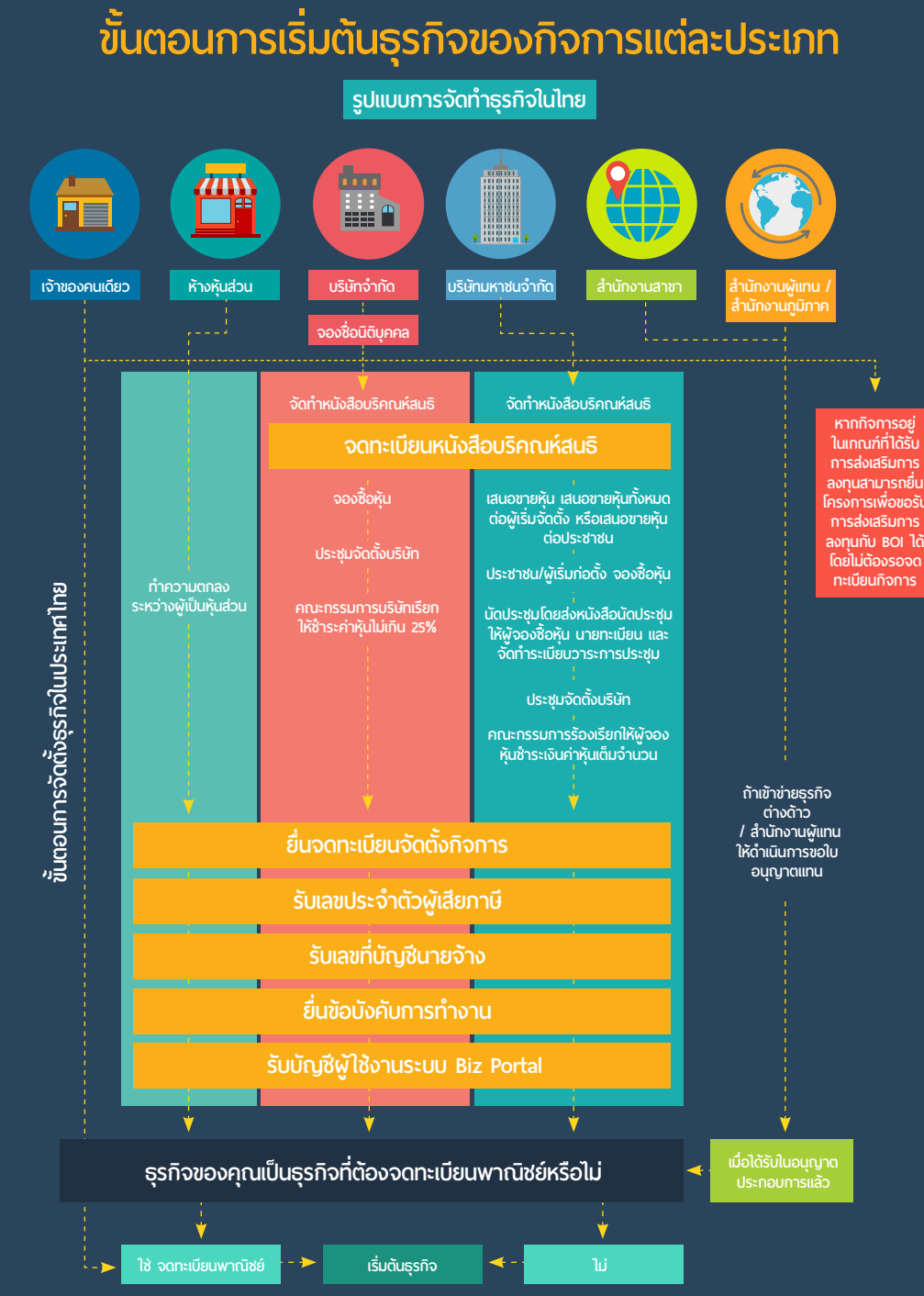

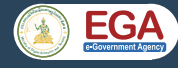

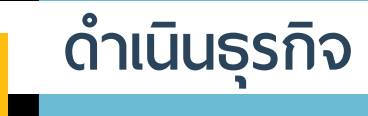

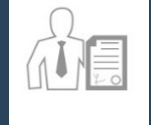

ในหมวดนี้เปรียบเสมือนผู้ช่วยให้ผู้ประกอบการสามารถ ดำเนินธุรกิจได้อย่างมั่นคง โดยได้รวบรวมข้อมูลสำคัญในด้าน ต่าง ๆ เอาไว้ครบครัน ไม่ว่าจะเป็นการจัดหาแรงงาน การขอ ใบอนุญาตทำงาน การชำระหรือขอคืนภาษี การต่ออายุ ้ใบอนุ่ญ้าตต่าง ๆ รวมไปถึงการนำเข้า - ส่งออกสินค้า เป็นต้น

ียกตัวอย่างเช่น ในหัวข้อ การค้าระหว่างประเทศ - การส่งออก (EXPORT) ้จะมีบทความการเตรียมความเข้าใจเบื้องต้นเกี่ยวกับการส่งออกสินค้า พร้อมยกตัวอย่างการนำเข้าสินค้า ตั้งแต่ขั้นตอนในการเตรียมเอกสาร เพื่อขอทำธุรกิจนำเข้าสินค้า รวมไปถึงลิงก์ที่เชื่อมต่อไปยังหน่วยงานที่เกี่ยวข้อง ี้ เช่น <mark>การลงทะเบียนเป็นผู้ผ่านพิธีการศุลกากร</mark> ก็สามารถคลิกหาข้อมูลเพิ่มเติม ได้ทันที่จากเว็บไซต์ของกรมศุลกากร

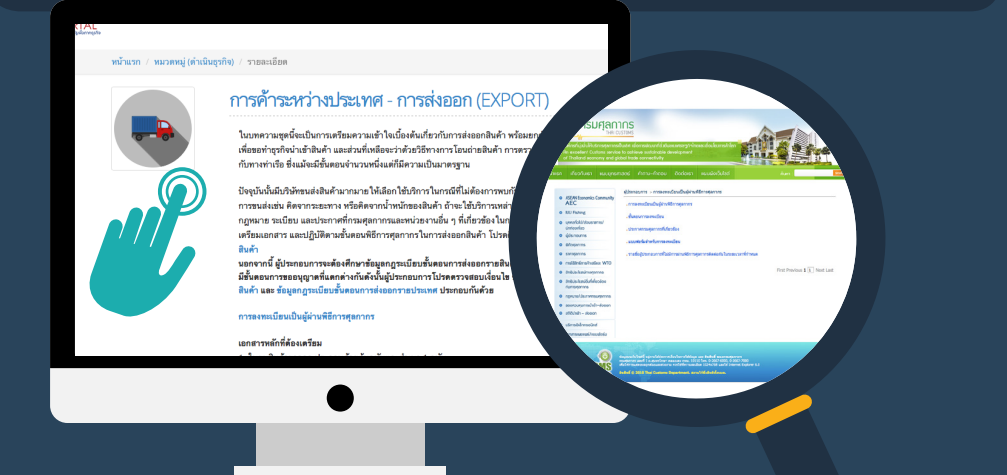

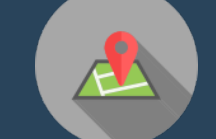

การจดทะเบียนทรัพย์สิน และ

การดำเนินการที่เกี่ยวข้อง

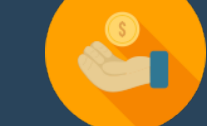

การได้รับสินเชื่อ

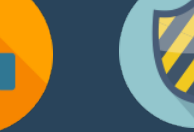

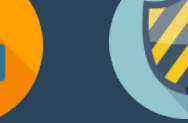

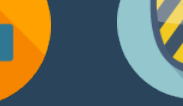

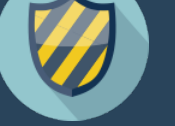

การคุ้มครอง

นักลงทุน

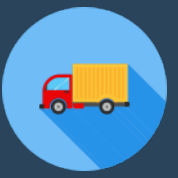

<u>การค้าระหว่าง</u> ประเทศ - การนำเข้า (IMPORT)

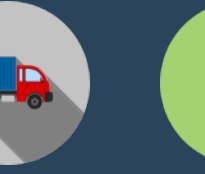

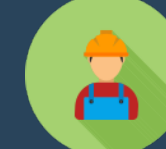

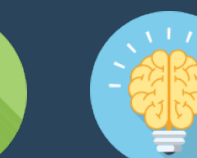

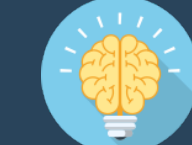

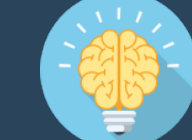

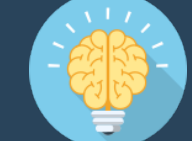

ปัญญา

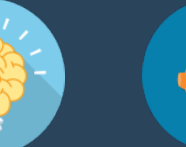

การค้าระหว่างประเทศ - การส่งออก (EXPORT)

การจัดหาแรงงาน

การขอค้มครอง ทธัพย์สินทาง

การนำส่งเงิน สมทบประกันสังคม

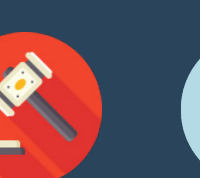

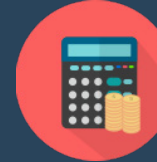

ດາຣຮຳຣະແລະ ขอคืนภาษี

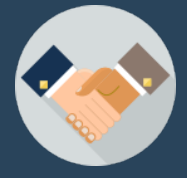

การจัดซื้อจัดจ้างภาครัฐ

ข้อตกลงการค้า ระหว่างประเทศ

ath

ດາຣຮຳຣະ

ค่าสาธารณูปโภค

การส่งงบ การเงินประจำปี

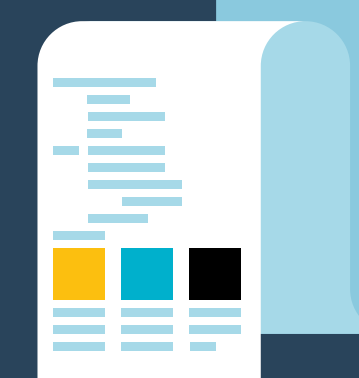

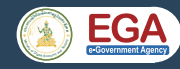

## ขยายธุรกิจ

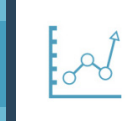

ค้นหาข้อมูลและโอกาสในการขยายกิจการ เช่น วิธีการ จดทะเบียนเพิ่มทุน การควบรวมกิจการ ข้อมูลกิจกรรม ส่งเสริมการส่งออก และการขอใช้ตรารับรองคุณภาพสินค้า

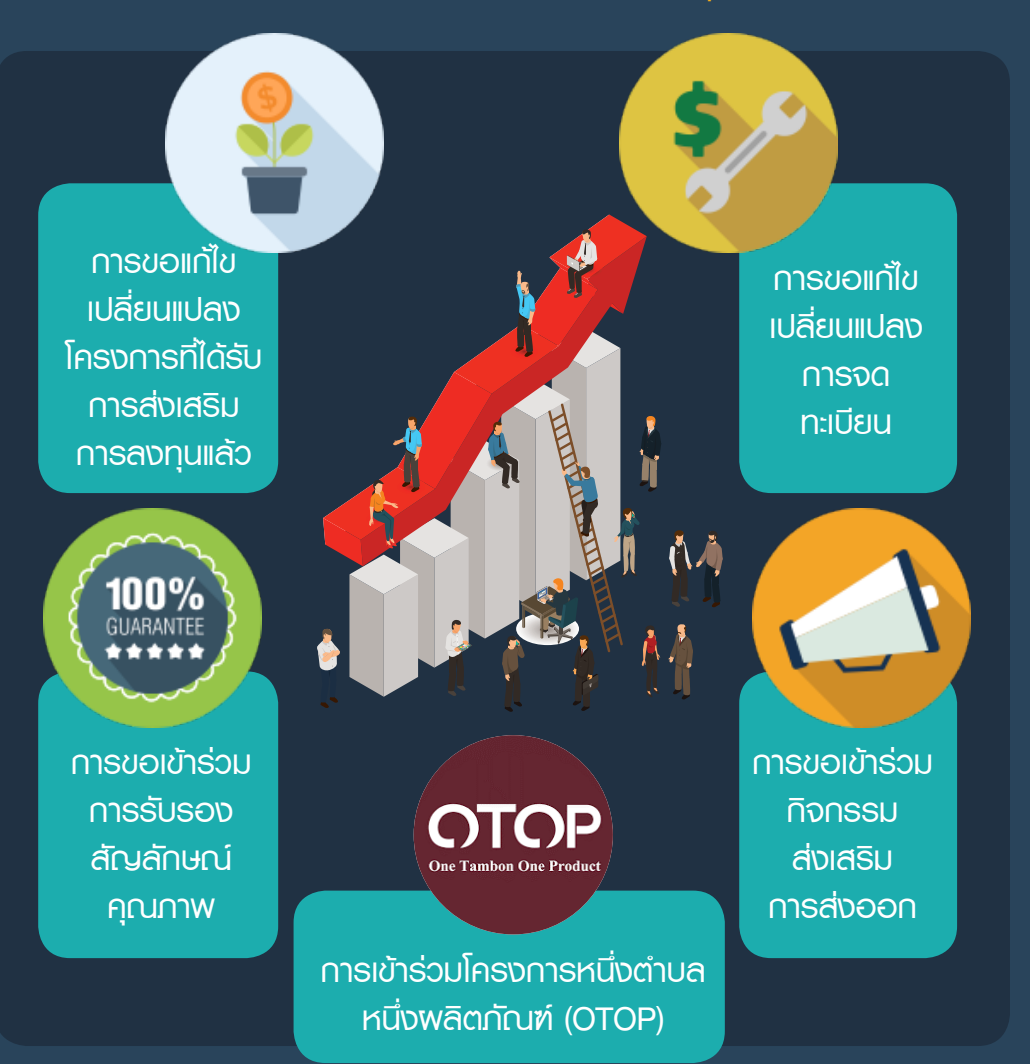

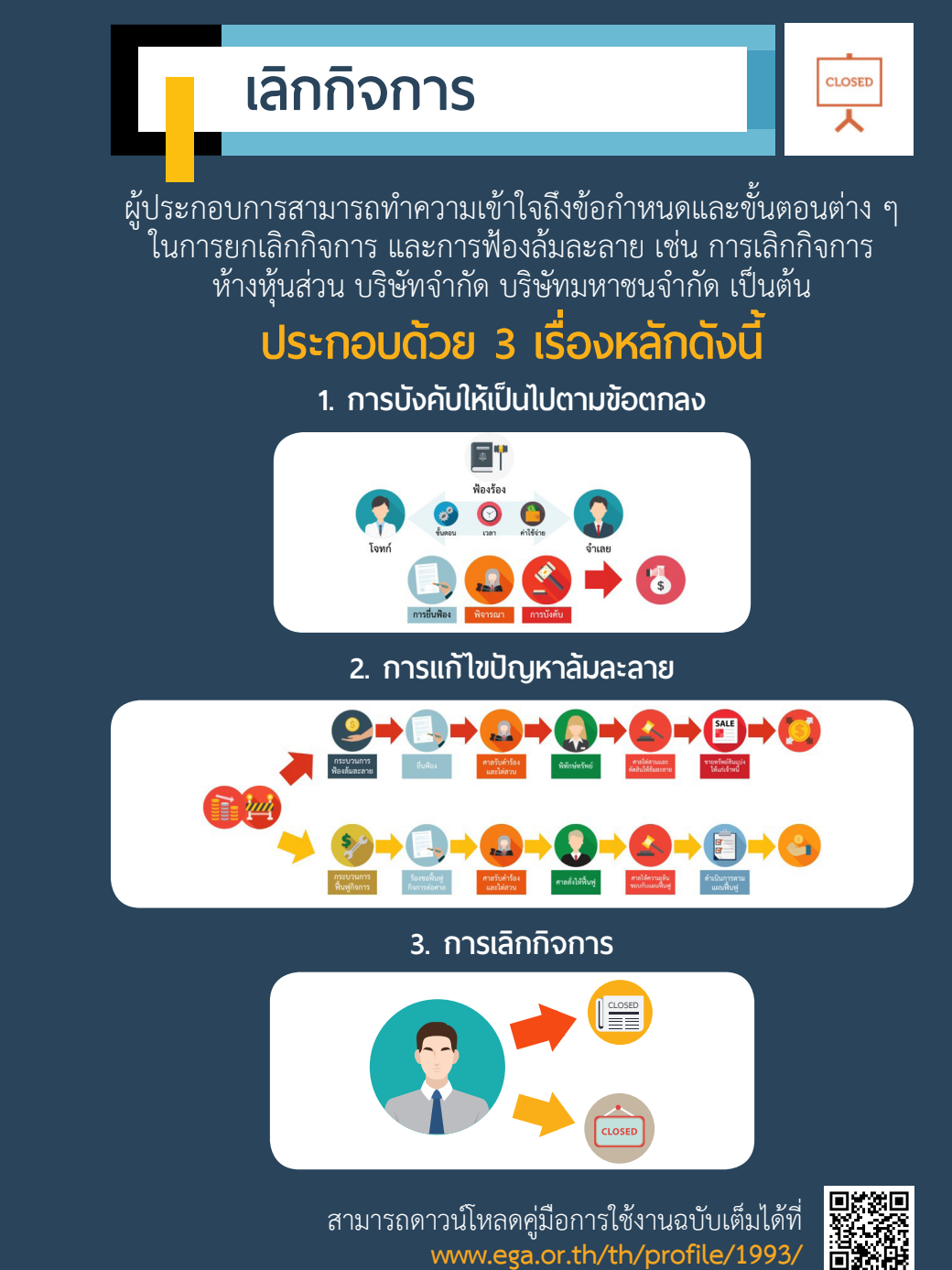

14

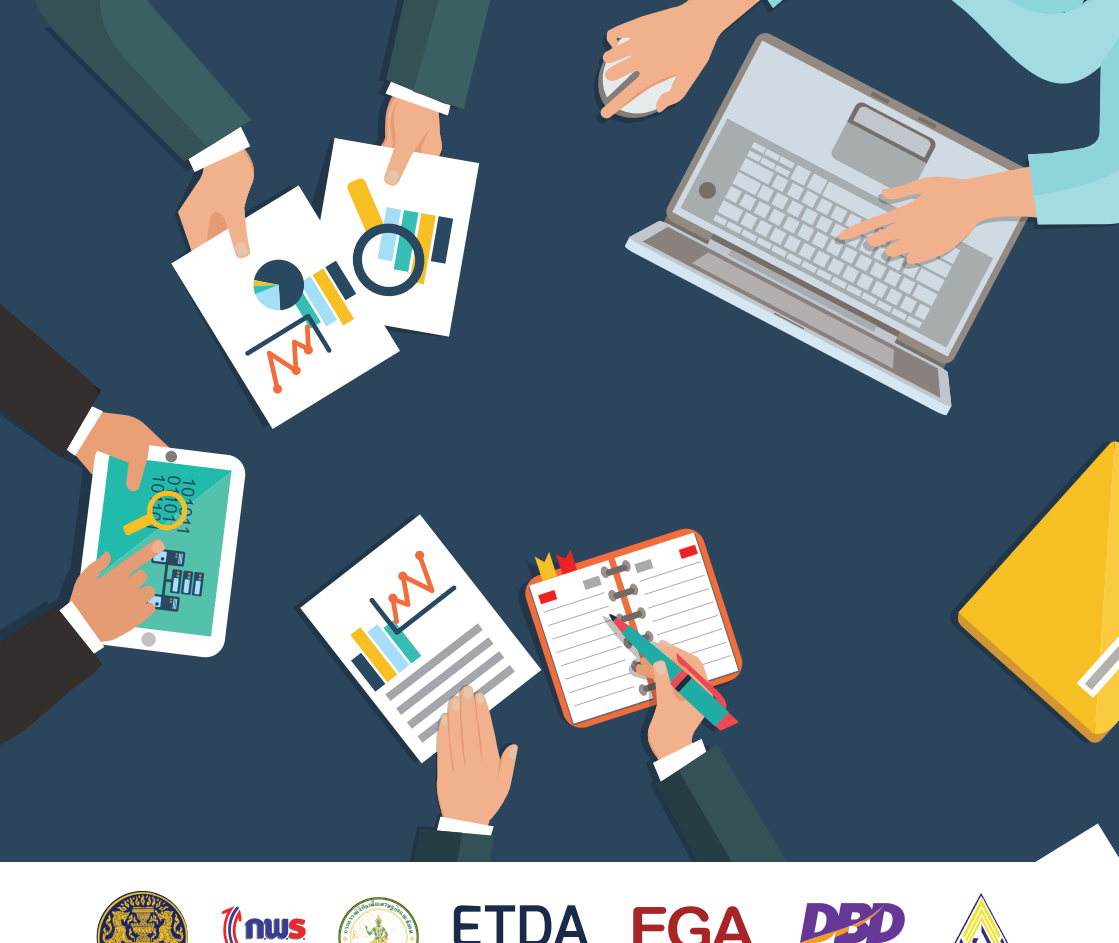

### สำนักงานรัฐบาลอิเล็กทรอนิกุส์ (องค์การมหาชน) (สรอ.)

ชั้น 17 อาคารบางกอิกไทยทาวเวอร์ 108 ถนนรางน้ำ แขวงถนนพญาไท เขตราชเทวี กรุงเทพฯ 10400 Tel : (+66) 0 2612 6000 Fax : (+66) 0 2612 6011, (+66) 0 2612 6012 Contact Center : (+66) 0 2612 6060 e-mail : contact@ega.or.th www.ega.or.th

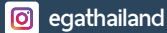

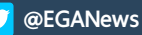

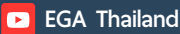

รมพัฒนาธรกิจการค้